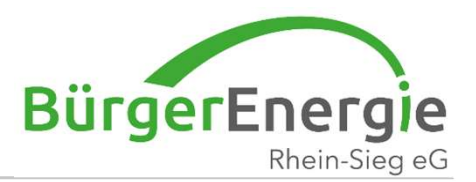

# Clever-mobil – Registrierung

## Wie registriere ich mich zum Carsharing

Christian Holz BürgerEnergie Rhein-Sieg eG

29. Mrz. 2023

Clevermobil – mobil im Quartier

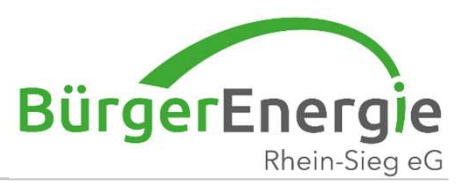

#### Web-Adresse lautet:

https://clevermobil.be-rhein-sieg.de/admin/login

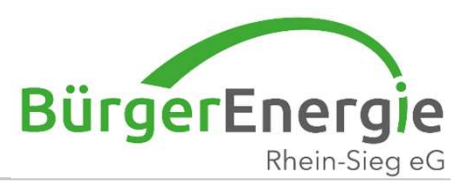

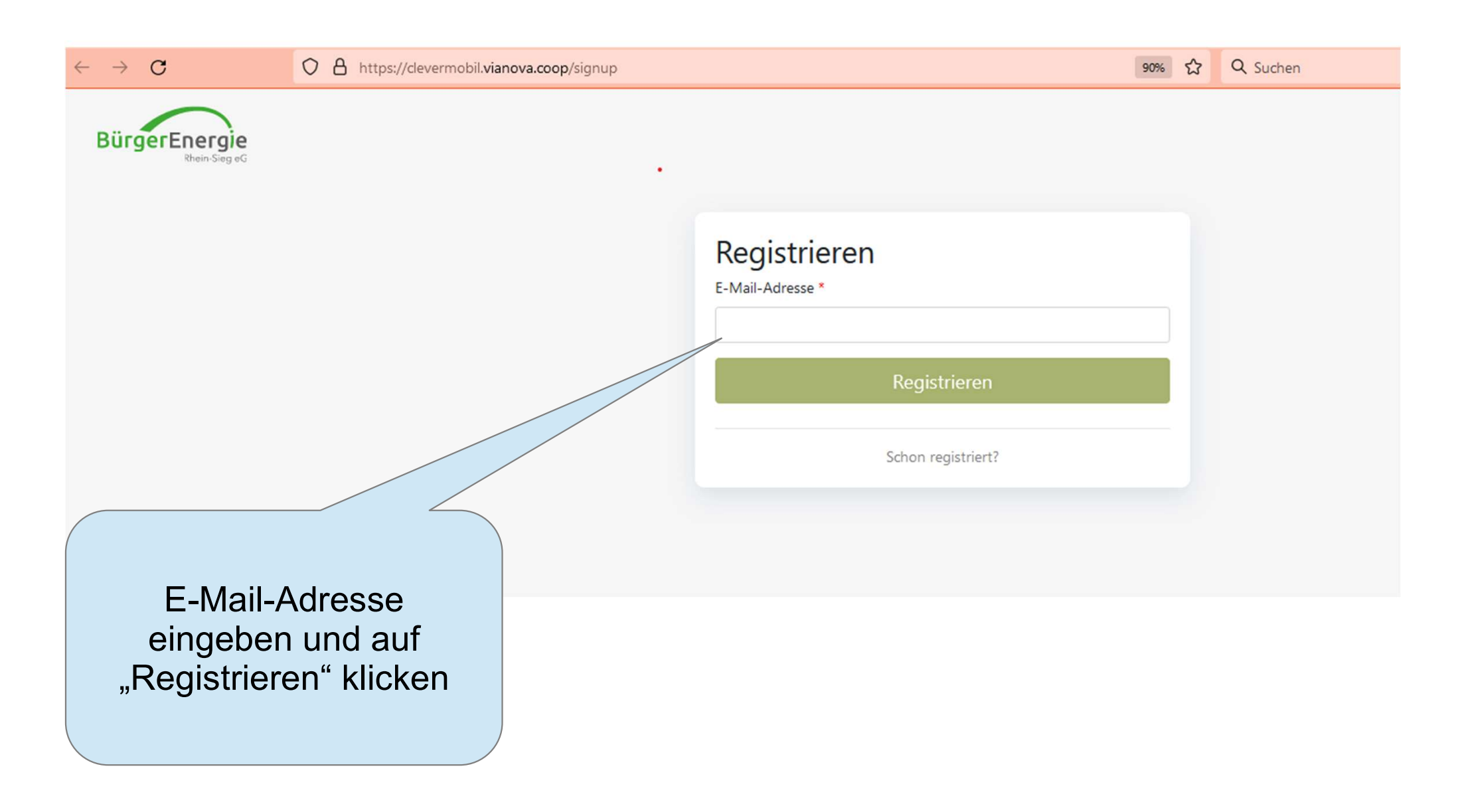

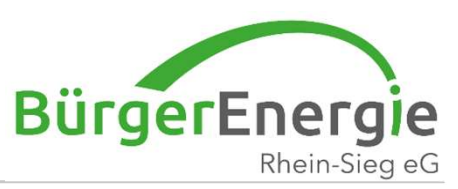

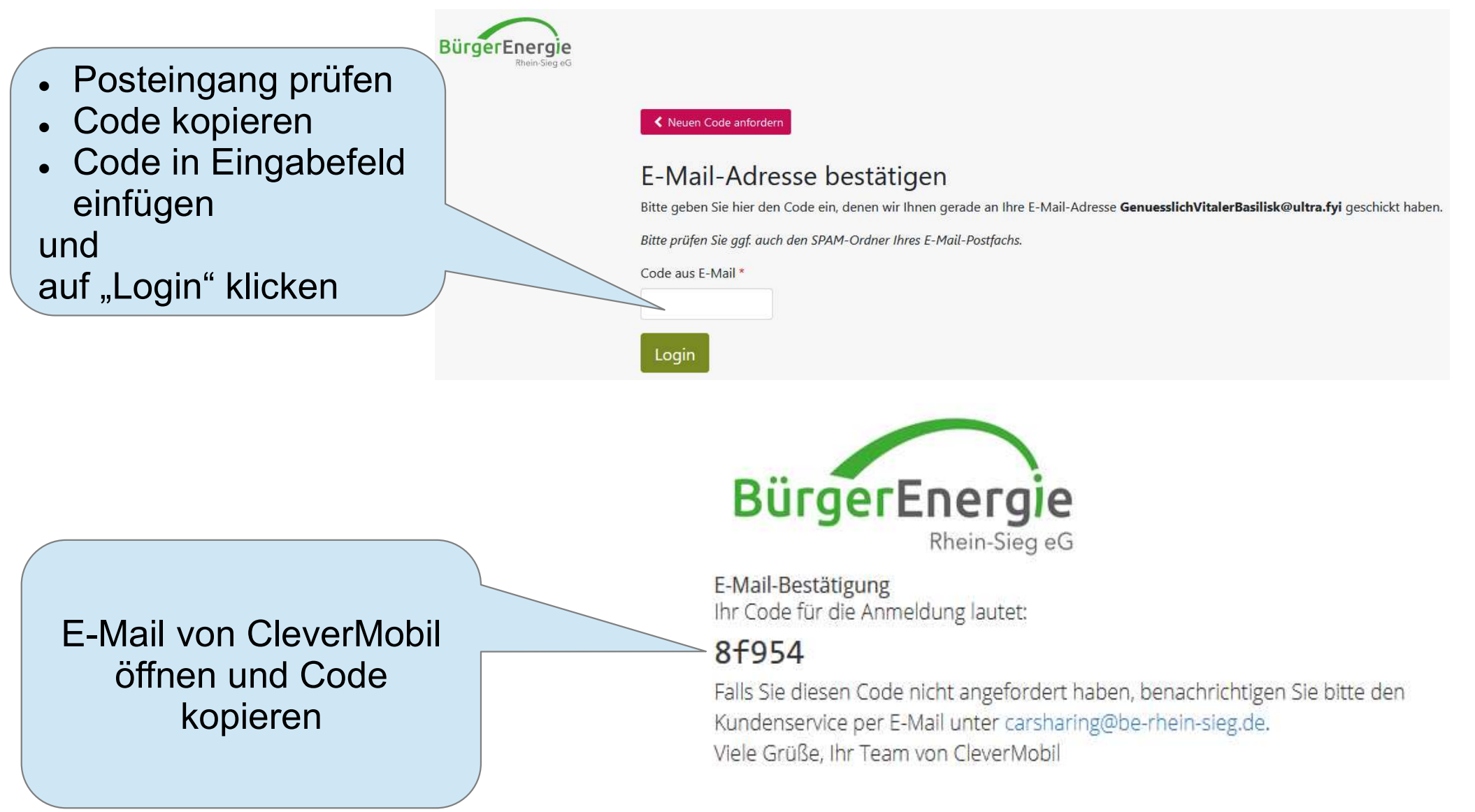

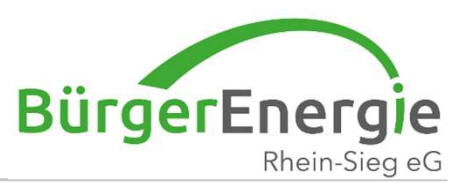

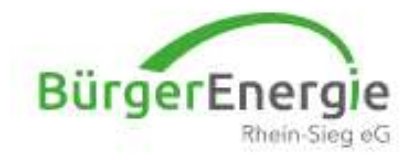

## Passwort

Passwort

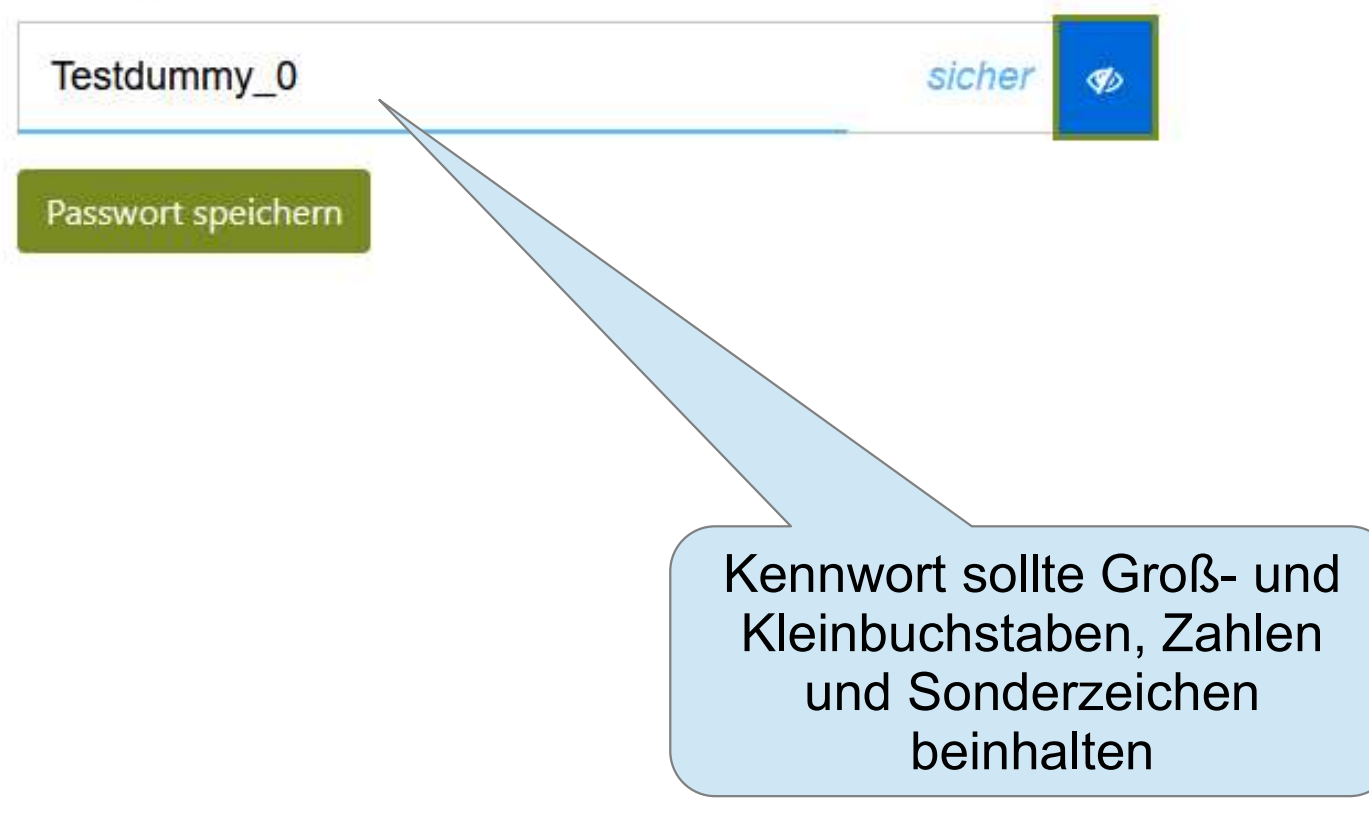

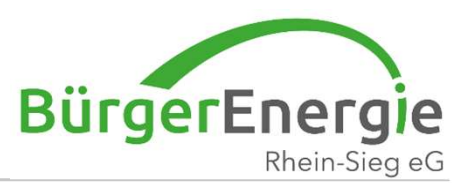

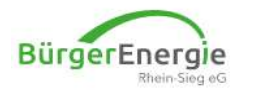

✿ Dashboard Verträge ▼ Dokumente ▼

genuesslichvitalerbasilisk@ultra.fyi •

| Vertragsstatus                                             |                                        |
|------------------------------------------------------------|----------------------------------------|
| Sie sind noch nicht zu CleverMobil angemeldet.             |                                        |
| Weitere Informationen zu CleverMobil finden Sie unter http | ss://be-rhein-sieg.de/carsharing.html. |
| Zum Carsharing anmelden                                    |                                        |
|                                                            |                                        |
|                                                            |                                        |
|                                                            | Auf Zum Carebaring anmoldon" klickor   |
|                                                            | Aut "Zutti Carshanny anneiden Kilcker  |
|                                                            |                                        |

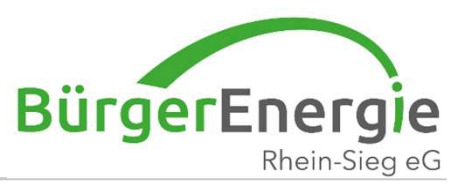

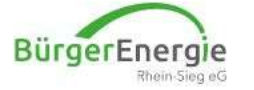

Dashboard Verträge • Dokumente •

#### Anmelden für CleverMobil

Bei den "300-ter"-Verträgen ist die Selbstbeteiligung auf €300 reduziert, jedoch ist der monatliche Grundpreis €4,70 höher

#### Bitte alle Reiter (1 bis 4) ausfüllen

| 1 Tarifausw                    | vahl 2                   | Name und Konta      | ktdaten                 | 3 Zahlungsda           | en              | 4und los!                               |         |  |
|--------------------------------|--------------------------|---------------------|-------------------------|------------------------|-----------------|-----------------------------------------|---------|--|
| CleverMobil<br>BASIS           | CleverMobil<br>BASIS 300 | CleverMobil<br>PLUS | CleverMobil<br>PLUS 300 | CleverMobil<br>PREMIUM | Clever<br>PREMI | Mobil<br>UM 300                         |         |  |
| Registrierungs                 | gebühr                   |                     |                         |                        |                 |                                         | € 9,00  |  |
| Monatliche Gru                 | undgebühr                |                     |                         |                        |                 |                                         | € 9,00  |  |
| Monatliches G                  | uthaben                  |                     |                         |                        |                 |                                         | € 4,50  |  |
| Zusätzliche Fah                | nrer*innen inklu         | usive               |                         |                        |                 |                                         | Nein    |  |
| Kündigungsfri                  | st                       |                     |                         |                        |                 |                                         | 1 Monat |  |
|                                |                          |                     |                         |                        |                 | Kleinwagen<br>Renault ZOE               |         |  |
| pro Buchung (i                 | inkl. Vollkasko)         |                     |                         |                        |                 | € 0,00                                  |         |  |
| pro km (in <mark>kl</mark> . S | trom)                    |                     |                         |                        |                 | € 0,20 bis 100. km<br>€ 0,16 ab 101. km |         |  |
| pro Stunde                     |                          |                     |                         |                        |                 | € 3,60 (6-22 Uhr)<br>€ 0,50 (22-6 Uhr)  |         |  |
| pro Tag (24 Stu                | unden)                   |                     |                         |                        |                 | € 36,00                                 |         |  |

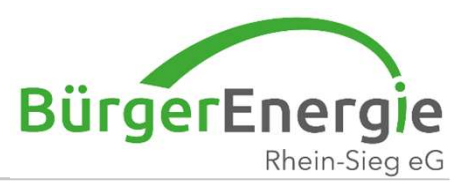

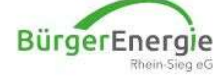

A Dashboard Verträge • Dokumente •

#### Anmelden für CleverMobil

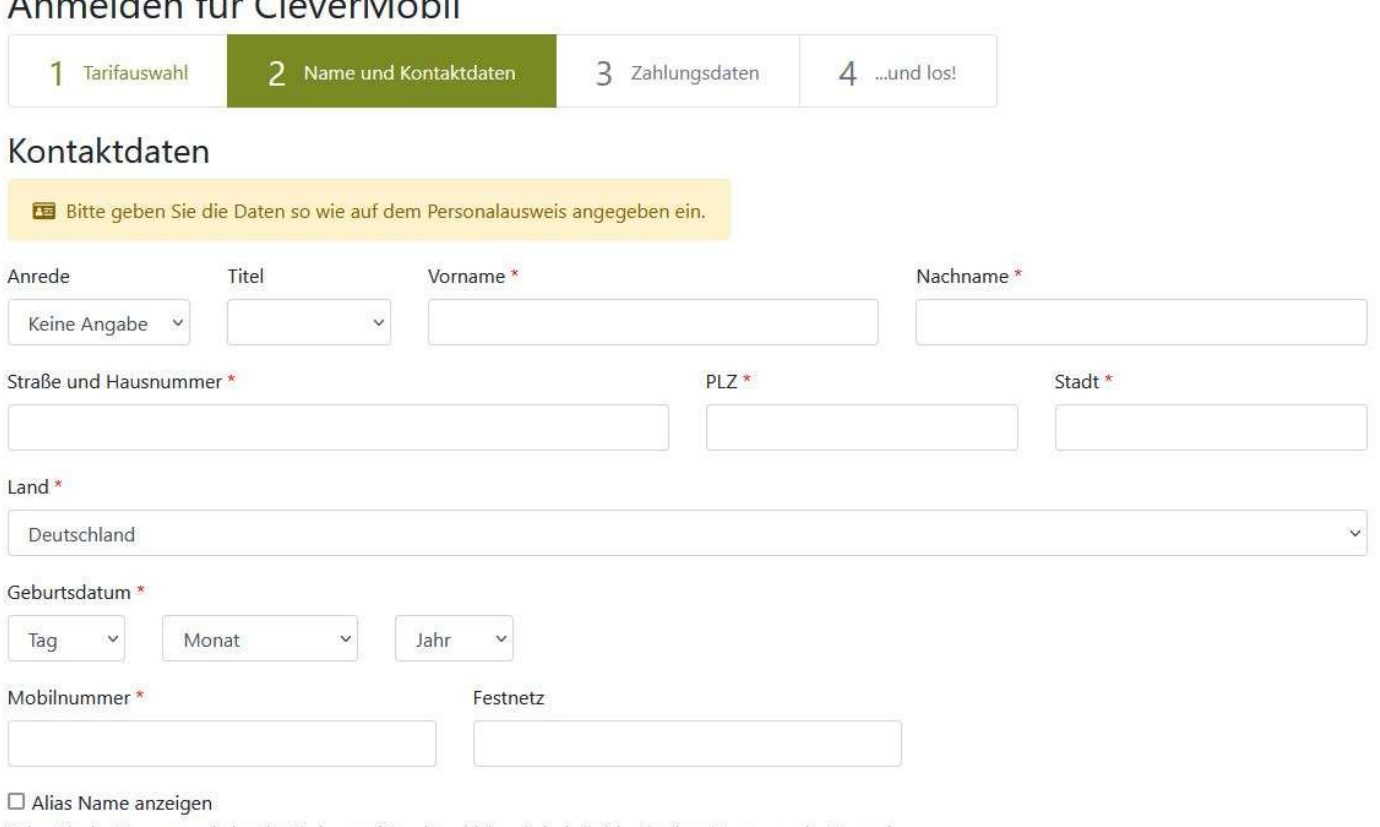

Geben Sie den Namen an, mit dem Ihre Buchungen für andere sichtbar sind – beispielsweise Ihren Vornamen oder Vor- und Nachname oder ein Pseudonym. Andernfalls werden Ihre Buchungen anonym angezeigt.

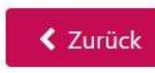

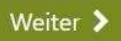

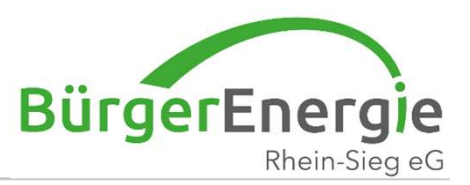

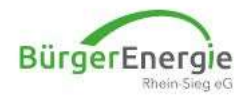

A Dashboard Verträge • Dokumente •

#### Anmelden für CleverMobil

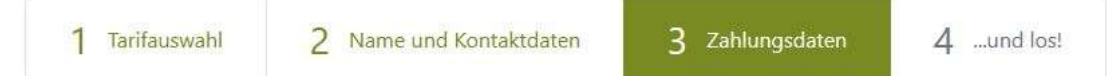

Die anfallenden Gebühren ziehen wir per Lastschrift von Ihrem Konto ein

Zahlungsempfänger: BürgerEnergie Rhein-Sieg eG

Gläubiger-Identifikationsnummer: DE48ZZZ00001879547

Lastschriftermächtigung \*

Ich ermächtige die BürgerEnergie Rhein-Sieg eG, die Kosten der Nutzung von CleverMobil von meinem Konto mittels Lastschriften einzuziehen. Zugleich weise ich mein Kreditinstitut an, die von der BürgerEnergie Rhein-Sieg eG auf mein Konto gezogenen Lastschriften einzulösen. \*

Vorname und Name des Kontoinhabers \*

IBAN \*

DE 01234567890123456789

< Zurück

Weiter **>** 

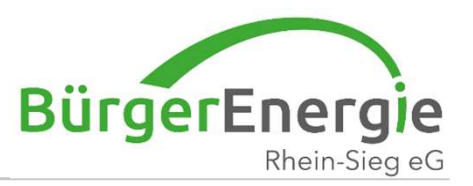

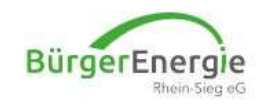

🖀 Dashboard Verträge 🕶 Dokumente 🕶

#### Anmelden für CleverMobil

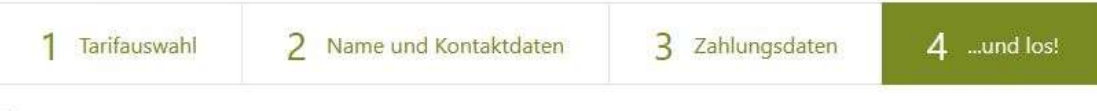

🗆 Hiermit melde ich mich verbindlich für den Tarif CleverMobil PREMIUM 300 an.\*

□ ich stimme dem Nutzungsvertrag zu. \*

🗆 ich stimme den AGB zu.\*

□ Ich habe die Preisliste zur Kenntnis genommen. \*

□ Ich habe die Datenschutzerklärung zur Kenntnis genommen.\*

Die Buchung und Nutzung der Fahrzeuge erfordert unsere kostenfreie Smartphone-App. So wird Ihr Smartphone zum elektronischen Schlüssel.

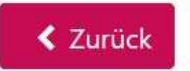

Zum Carsharing anmelden

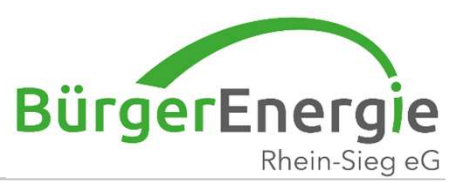

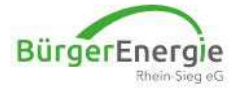

#### Die Registrierung war erfolgreich. Vielen Dank!

Nun muss noch ein Bild (Vorder- und Rückseite) des Personalausweises und des Führerscheines eingestellt werden.

<u>1. "Personalausweis</u> erfassen" klicken.

| Personalausweis                             |                          | 🖨 Führerschein                           |  |  |
|---------------------------------------------|--------------------------|------------------------------------------|--|--|
| ➔ Bitte erfassen Sie Ihren Personalausweis. |                          | ➔ Bitte erfassen Sie Ihren Führerschein. |  |  |
| Personalausweis erfassen                    |                          | Führerschein erfassen                    |  |  |
| Fahrzeuge buchen                            |                          | Vertrag nicht aktiviert                  |  |  |
| Standorte: Bornheim, :<br>Login:            | Siegburg, Werfen         |                                          |  |  |
| Buchung im Web-Browser                      | Buchung über Android-App | Buchung über iOS-App                     |  |  |
| Zum Buchungssystem                          |                          | App Store                                |  |  |
| Standort Schladern                          |                          |                                          |  |  |
| Login:                                      |                          |                                          |  |  |
| Buchung im Web-Browser                      | Buchung über Android-App | Buchung über iOS-App                     |  |  |
| Zum Buchungssystem                          | Google Play              | App Store                                |  |  |

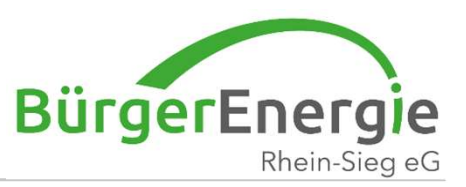

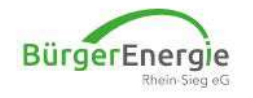

**≡ KundenCenter 希** Dashboard Meine Fahrten Verträge **\*** Dokumente **\*** 

#### Die Registrierung war erfolgreich. Vielen Dank!

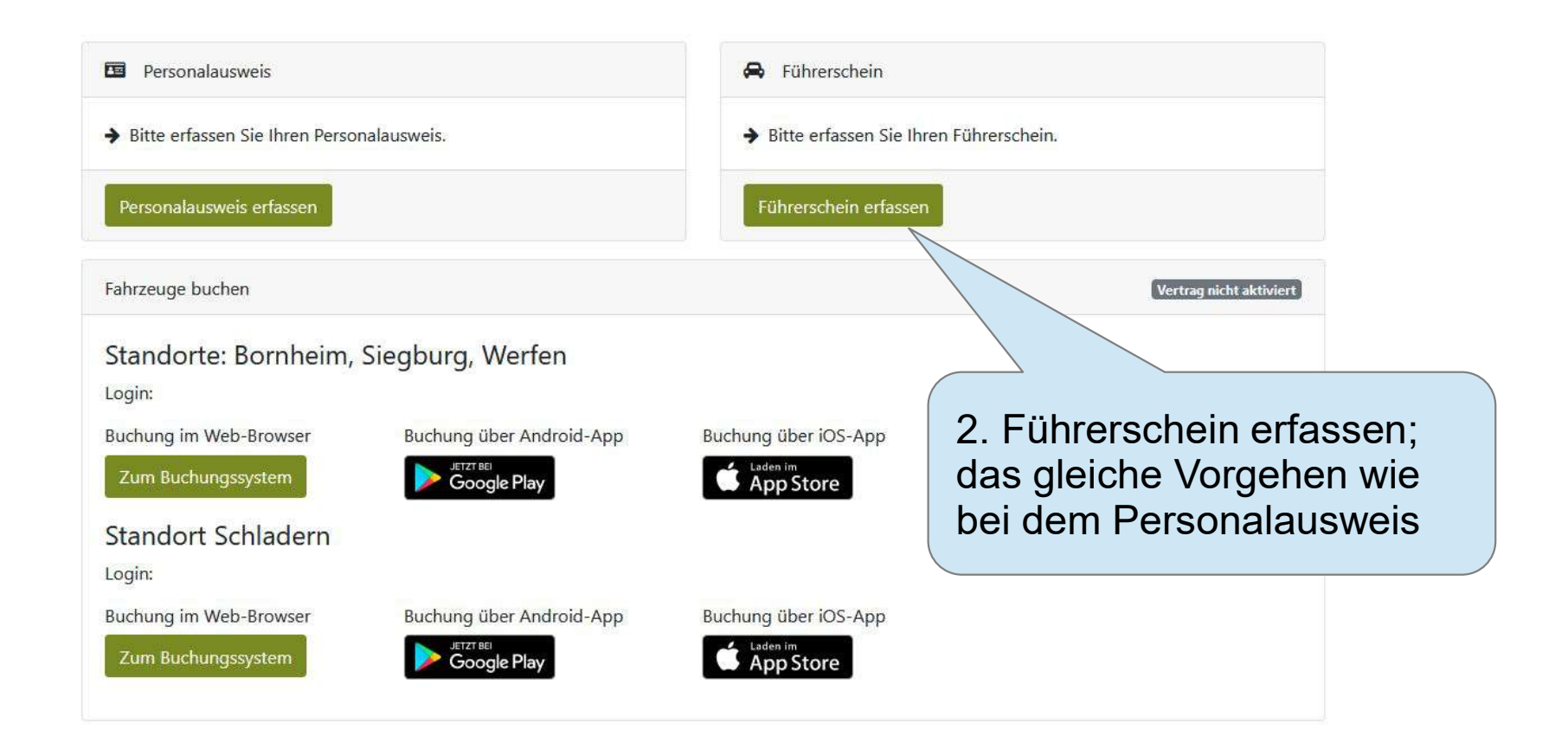

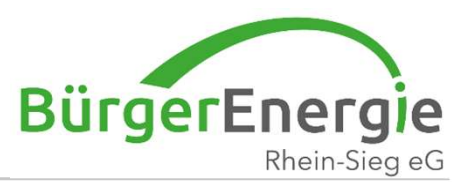

#### Als registrierter Fahrer darf ich die Dokumente anderer "validieren"

#### Kundencenter ==> Dokumente ==> Vorgang auswählen

| Validierungsstellen          Standorte: Bornheim, Siegburg, Werfen         Login: holz@be-rhein-sieg.de         Buchung im Web-Browser       Buchung über Android-App         Buchungssystem       Differ tell         Zum Buchungssystem       Differ tell         Standort Schladern       Evenueg über Android App         Login: holz@be-rhein-sieg.de       Buchung über Android App         Buchung im Web-Browser       Buchung über Android App         Buchung im Web-Browser       Buchung über Android App | Fahrzeuge buchen                                     | Eige<br>Eige<br>Frei     | ener Personalausweis<br>ener Führerschein<br>mden Führerschein bestätigen | Freigeschaltet |
|----------------------------------------------------------------------------------------------------|------------------------------------------------------|--------------------------|---------------------------------------------------------------------------|----------------|
| Buchung im Web-Browser       Buchung über Android-App       Buchung über iOS-App         Zum Buchungssystem       JETZT EEL<br>Google Play       Buchung über iOS-App         Standort Schladern       Login: holz@be-rhein-sieg.de       Buchung über Android App         Buchung im Web-Browser       Buchung über Android App       Buchung über iOS-App                                                                                                    | Standorte: Bornheim,<br>Login: holz@be-rhein-sieg.de | Siegburg, Werfen         | dierungsstellen                                                           |                |
| Standort Schladern<br>Login: holz@be-rhein-sieg.de                                                                                                    | Buchung im Web-Browser<br>Zum Buchungssystem         | Buchung über Android-App | Buchung über iOS-App                                                      |                |
| Ruchung im Web-Browser                                                                                                    | Standort Schladern                                   |                          |                                                                           |                |
| Buchang in web-browser Buchang aber Anaroid-App Buchang aber 103-App                                                                                                    | Login:holz@be-rhein-sieg.de                          |                          |                                                                           |                |

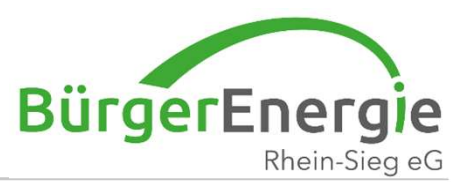

#### Personalausweis und Führerscheindaten kann ich auch später ergänzen.

#### Hierzu melde ich mich auf der Carsharingplattform an

| $\leftrightarrow \rightarrow C$ | O A https://clevermobil.e-carsharing.org/login                                                                                                    | 公 Q Suchen                                                                                                    |
|---------------------------------|----------------------------------------------------------------------------------------------------|----------------------------------------------------------------------------------------------------|
| BürgerEnerg                     | E-Mail-Adresse *   Passwort (optional)   Sie können in den Einstellungen ein Passwort zur schnelleren Anmeldung vergeben.   Einloggen   Einloggen ohne Passwort   Passwort vergessen? | Neu Registrieren<br>E-Mail-Adresse *<br>Registrieren<br>Kegistrierung, eingeben<br>und auf "Einloggen"<br>klicken |
|                                 |                                                                                                    |                                                                                                    |

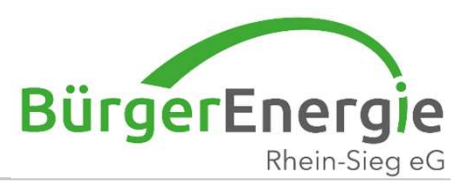

| <b>E KundenCenter A</b> Dashboard Meine Fahrten | Verträge - Dokumente -                      |                   |
|-------------------------------------------------|---------------------------------------------|-------------------|
| Führerschein Bearbeiten                         | Eigener Führerschein<br>Validierungsstellen | Kein Führerschein |
| Nicht erfasst                                   |                                             |                   |
|                                                 |                                             |                   |
| Weiteres V                                      | orgehen, wie weiter oben be                 | eschrieben        |

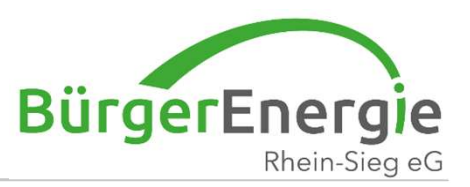

| BürgerEnergie<br>Rhein-Sieg eG                                                                   | <b>(undenCenter 🕷</b> Dashboard Meine Fahrten Verträge 🕶 Dokumente 🕶                                                          |                                                           |                                                                                                    |  |
|--------------------------------------------------------------------------------------------------|----------------------------------------------------------------------------------------------------|-----------------------------------------------------------|----------------------------------------------------------------------------------------------------|--|
|                                                                                                  | Personalausweis Bearbeiten                                                                                                    |                                                           | Kein Ausweisdokument                                                                                                    |  |
|                                                                                                  | Nicht erfasst                                                                                                    | Zum Eingel                                                | ben der Daten hier klicken                                                                                                    |  |
| BürgerEnergie $\equiv KunRhein-Sieg eG$                                                          | ndenCenter 🏾 🏶 Dashboard Meine Fahrten                                                                                        | ⊨ Verträge + Dokumente +                                  |                                                                                                    |  |
| Personalausweis                                                                                  | Personalausweis Speichern Abbrechen                                                                                           |                                                           | Kein Ausweisdokument                                                                                                    |  |
| <u>von der</u><br>BürgerEnergie oder<br>einem registrierten                                      | Personalausweisnummer *                                                                                                    | Nach dem Ei                                               | rgänzen der Daten; hier klicken                                                                                                    |  |
| Fahrer "validiert"<br>wurde, werden die<br>Bilder des<br>Personalausweises<br>im System gelöscht | Vorderseite *<br>Bitte laden Sie hier ein Bild der Vorderseite<br>Es werden nur Dateien in den Formaten JPG<br>Bild hochladen | des Personalausweis hoch.<br>i, PNG oder GIF unterstützt. | Rückseite *<br>Bitte laden Sie hier ein Bild der Rückseite des Personalausweis hoch.<br>Es werden nur Dateien in den Formaten JPG, PNG oder GIF unterstützt.<br>Bild hochladen |  |
|                                                                                                  |                                                                                                    |                                                           |                                                                                                    |  |

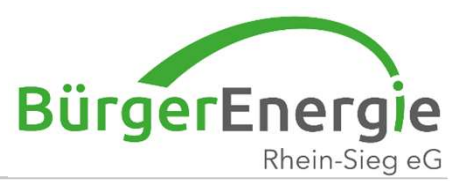

## Um Buchungen/die Nutzung durchzuführen schauen Sie sich bitte die Folien: "Buchung im Web-Browser"

oder

"Buchung/Nutzung in der Vianova-App"

an.

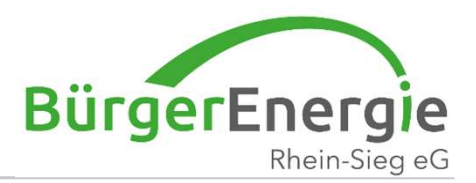

# Vielen Dank für Ihre Aufmerksamkeit -Für Fragen stehen wir Ihnen gerne zur Verfügung

Clevermobil - mobil im Quartier